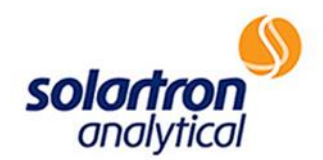

## Solartron 1250

## PROCEDURE FOR A FUNCTIONAL CHECK

HTTP://WWW.AMETEKSI.COM/SUPPORT-CENTER/SOLARTRON-ANALYTICAL/USER-TESTS

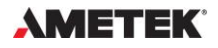

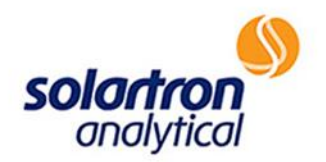

**NOTE:** Before beginning the test, if working with a unit that has both front and rear connections, please ensure that the cables are connected to the rear connections and that rear inputs are selected within the FRA. Please check this prior to steps #4 & #12 by selecting "ANALYZER MENU", followed by "ANALYZER 1" (before step 4, analyzer 2 before step 12), then "INPUT", "REAR".

This is a basic test procedure used to ensure that the generator and input channels are working on the FRA in question. The following steps outline the procedure for performing a basic bench test on the Solartron Analytical 1250:

□ Step 1: Press "SELF TEST" key, followed by "INIT". Relays will click, and an "Initialized" message will appear on the display.

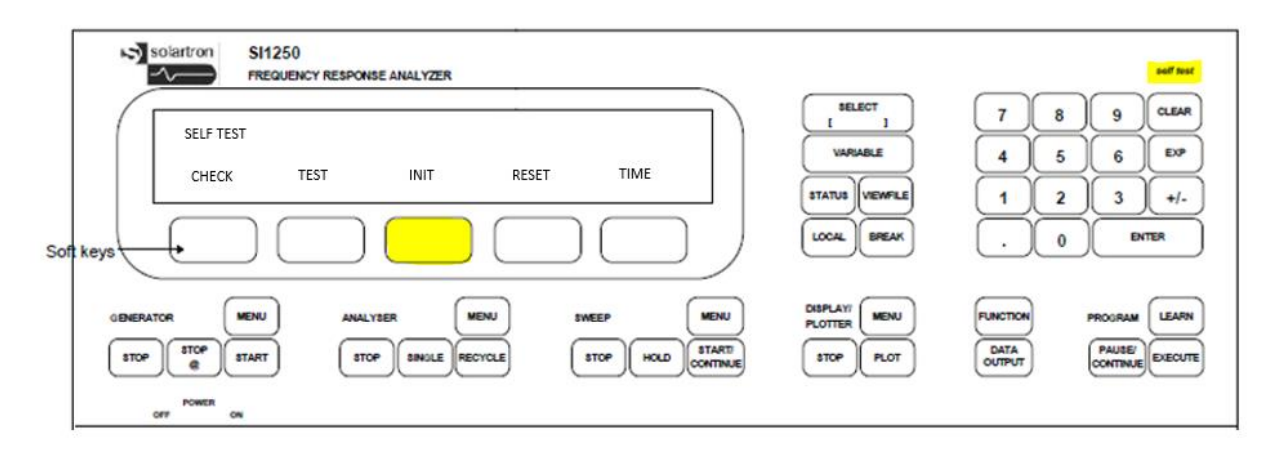

□ Step 2: Press "GENERATOR MENU", followed by "FREQ", followed by "1", followed by "ENTER" (sets frequency to 1Hz).

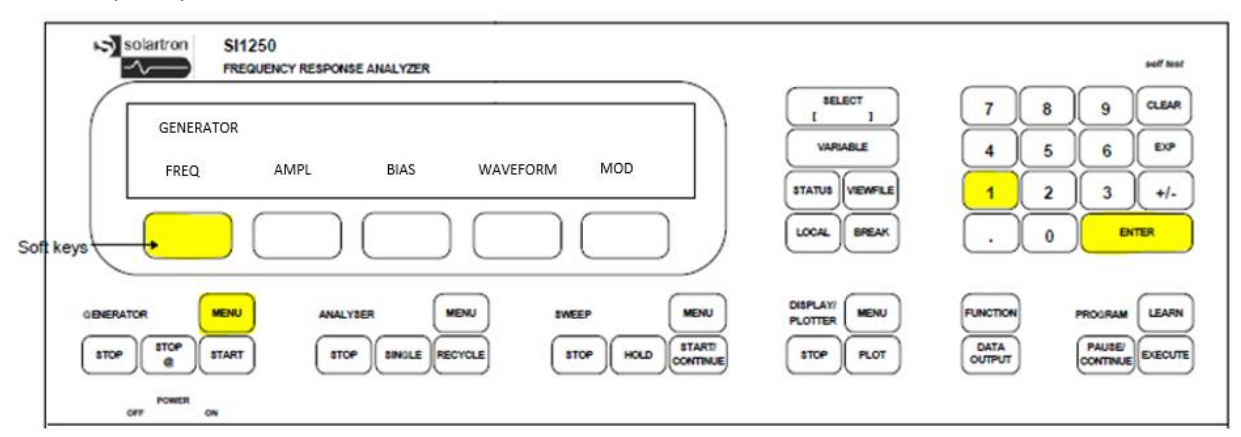

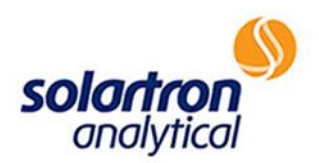

| SELECT   | 7                                                                                        | 8                                                                                                    | g CLEAR                                                                                                    |
|----------|------------------------------------------------------------------------------------------|----------------------------------------------------------------------------------------------------|----------------------------------------------------------------------------------------------------|
| VARIABLE | 4                                                                                        | 5                                                                                                    | 6 EXP                                                                                                    |
|          | 1                                                                                        | 2)                                                                                                    | 3 +/-                                                                                                    |
| LOCAL    | $\cup$                                                                                   |                                                                                                    | ENTER                                                                                                    |
|          | FUNCTION                                                                                 | PT                                                                                                    |                                                                                                    |
|          | DATA<br>OUTPUT                                                                           | 0                                                                                                    |                                                                                                    |
|          | T J<br>VARIABLE<br>STATUS VEWFLE<br>LOCAL BREAK<br>DISPLAY/<br>PLOTTER MENU<br>STOP PLOT | L 1 4<br>VARIABLE 4<br>STATUS VEWFLE 1<br>LOCAL BREAK .<br>DISPLAY MENU FUNCTION<br>PLOTTER MENU FUNCTION<br>STOP FLOT DATA<br>OUTPUT | I         I         I         I         I           VARABLE         4         5         I         I </td |

□ Step 3: Press "AMPL", followed by "1", followed by "ENTER" (sets amplitude to 1Volt).

□ Step 4: Press "DISPLAY/PLOTTER MENU", followed by "SOURCE", followed by "SELECT" until ch.1 is displayed, followed by "ENTER" (sets display to show analyzer 1 result).

| Solartron SI1250<br>PREQUENCY RESPONSE ANALYZER<br>DISPLAY<br>SOURCE CO-ORDS ERROR | SELECT<br>I J<br>VARABLE<br>STATUB VEWFLE<br>LCOAL BREAK | self hast<br>7 8 9 CLEAR<br>4 5 6 EXP<br>1 2 3 +/-<br>. 0 ENTER     |
|------------------------------------------------------------------------------------|----------------------------------------------------------|---------------------------------------------------------------------|
| OBNERATOR MENU ANALYSER ME<br>STOP STOP START STOP SINGLE REC<br>OFF POWER ON      | DISPLAY/<br>PLOTTER<br>STOP<br>PLOT                      | FUNCTION PROUBAM LEARN<br>DATA<br>OUTPUT PAUBE/<br>CONTINUE EXECUTE |

□ Step 5: Press "CO-ORDS", followed "SELECT" until R/theta is displayed, followed by "ENTER" (sets display to show R / theta).

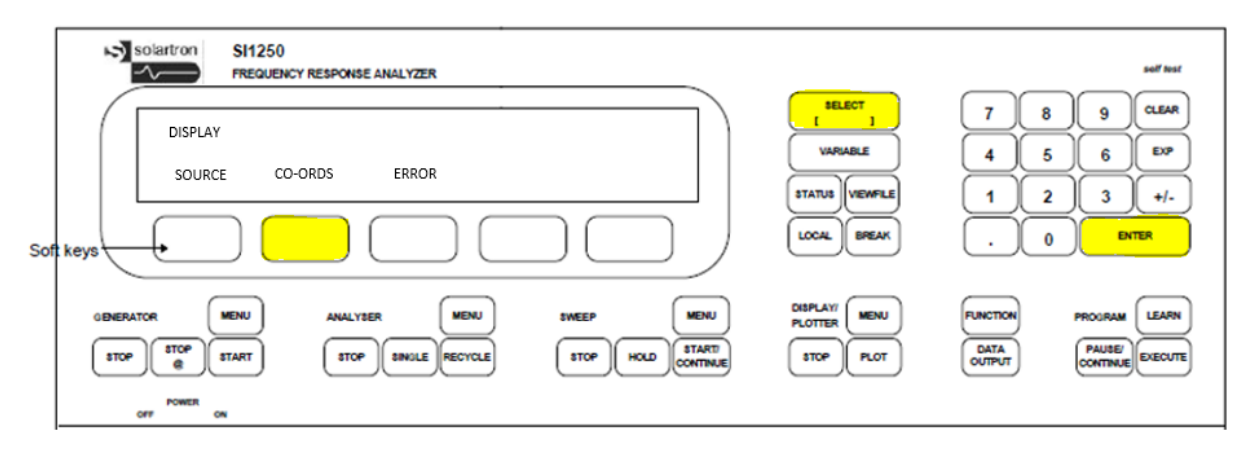

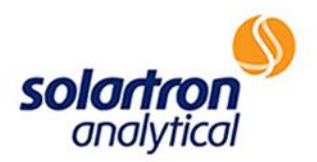

Step 6: Place a BNC short circuit on GENERATOR LO. A similar model to the one shown below can be purchased at <u>http://www.newark.com/pomona/3839/bnc-dust-cap-</u> brass/dp/77B2417?MER=bn\_level5\_4NP\_LastViewed\_1.

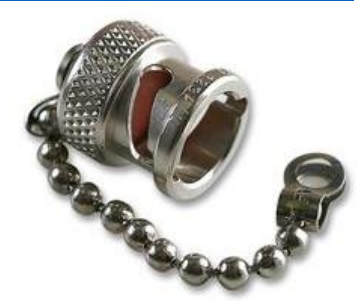

Step 7: Link GENERATOR HI to input CHANNEL 1 HI on the back panel of the 1250 with bnc to bnc lead.

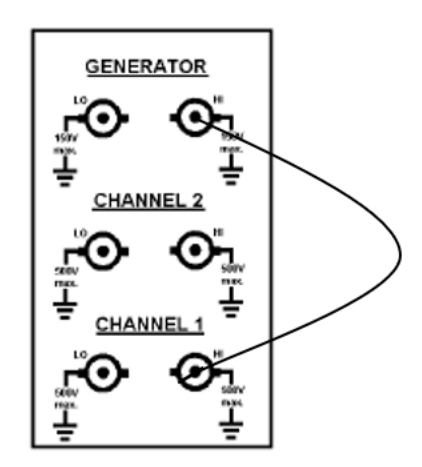

- □ Step 8: Press "GENERATOR START", followed by "RECYCLE".
- □ Step 9: Display should show a frequency of 1Hz @ approximately 1Volt (+/-0.4V) @ approximately 0 deg phase (+/-2 deg phase).

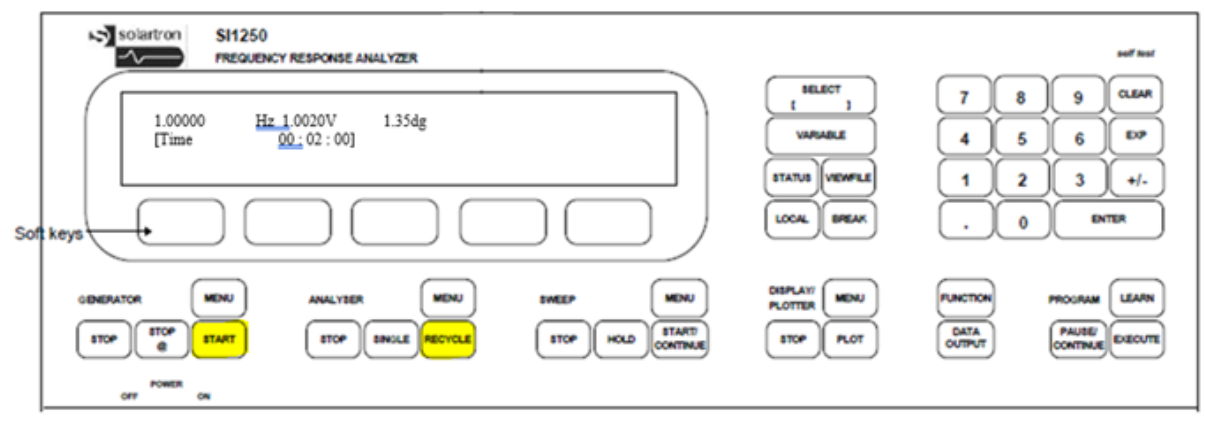

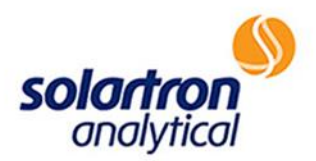

Step 10: Link GENERATOR HI to CHANNEL 1 LO with bnc to bnc lead.

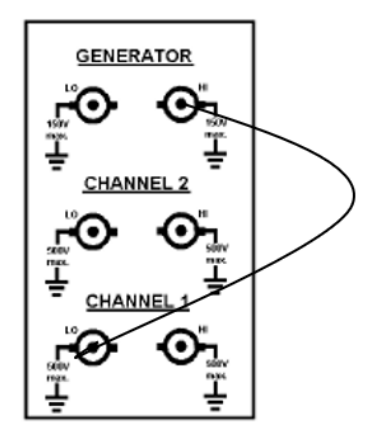

□ Step 11: Display should show a frequency of 1Hz @ approximately 1Volt (+/-0.4V) @ approximately - 180 deg phase (+/-2 deg phase).

| FREQUENCY RESPONSE ANALYZER                                     | BELECT       |                |                    | self lest |
|-----------------------------------------------------------------|--------------|----------------|--------------------|-----------|
| 1.00000 <u>Hz 1</u> .0022V -178.64dg<br>[Time <u>00:</u> 02:43] |              |                | 5 6                | EXP       |
|                                                                 |              |                | 2 3                | +-        |
| ft keys                                                         | LOCAL        |                |                    | ER        |
| OBMERATOR MENU ANALYSER MENU SWEEP MENU                         | PLOTTER MENU | FUNCTION       | PROGRAM            | LEARN     |
| STOP STOP START STOP SINULE RECYCLE STOP HOLD START             | STOP         | DATA<br>OUTPUT | PAUSE/<br>CONTINUE | EXECUTE   |
| POWER ON ON                                                     |              |                |                    |           |

□ Step 12: Press "Display/Plotter Menu" followed by "Source" followed by "Select" until ch. 2 is displayed, followed by enter (sets display to show analyzer 2 result).

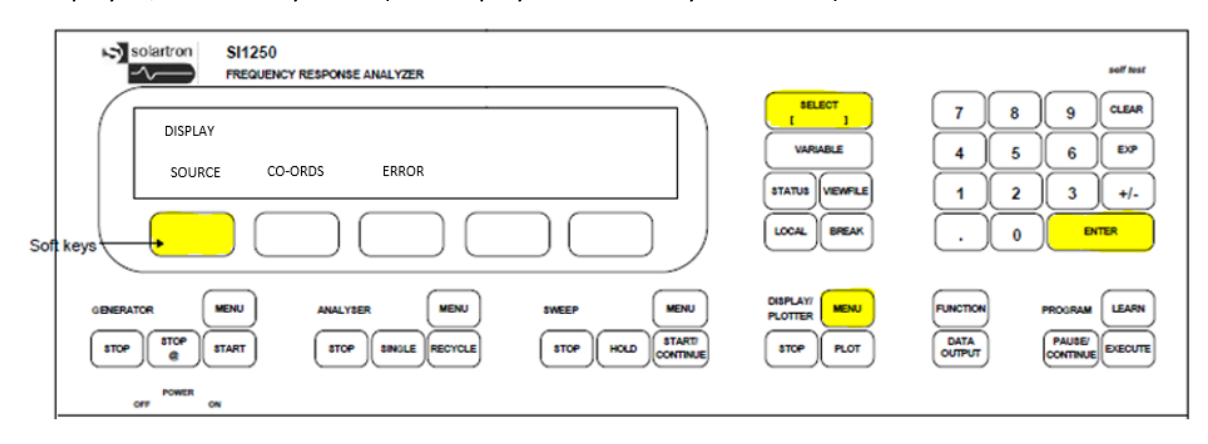

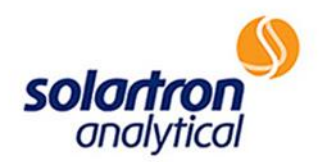

| solartron SI1250 | 0<br>Incy response analyzer |            |               |           |          | soff leaf |
|------------------|-----------------------------|------------|---------------|-----------|----------|-----------|
|                  |                             |            | TOLLICT 1     | 7 8       | 9        |           |
|                  |                             |            | VAPABLE       | 4 5       | 6        | EXP       |
|                  |                             |            | STATUS VEWFLE | 1 2       | 3        | +1.       |
| t keys (         | $\square$                   |            | LOCAL BPEAK   |           |          | TER )     |
|                  |                             |            |               | $\square$ |          | $\frown$  |
|                  | ANALYSER MENU               | SWEEP MENU | PLOTTER MENU  | PUNCTION  | PROGRAM  |           |
|                  | and and a                   | CONTINUE   |               | TUMINO    | CONTINUE |           |
| OFF ON           |                             |            |               |           |          |           |

□ Step 13: Press "GENERATOR START", followed by "Recycle".

Step 14: Link GENERATOR HI to CHANNEL 2 HI with bnc to bnc lead.

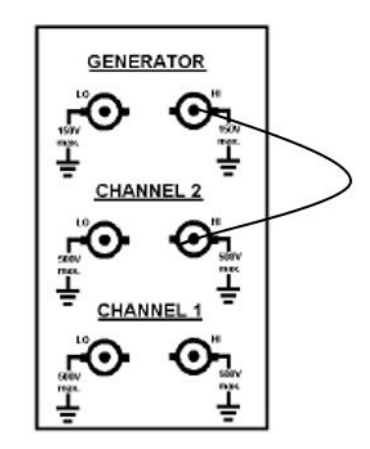

□ Step 15: Display should show a frequency of 1Hz @ approximately 1 Volt (+/-0.4V) @ approximately 0 deg phase (+/-2 deg phase).

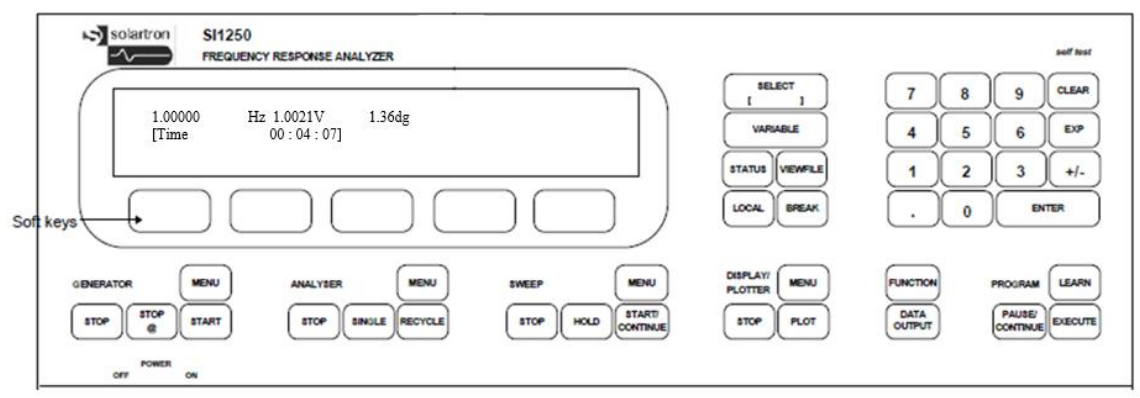

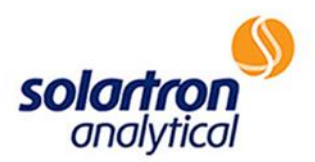

Step 16: Link GENERATOR HI to CHANNEL 2 LO with bnc to bnc lead.

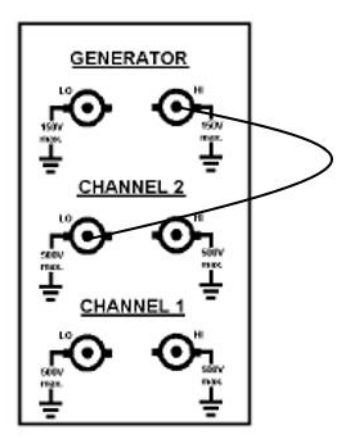

□ Step 17: Display should show a frequency of 1Hz @approximately 1Volt (+/-0.4V) @ approximately - 180 deg phase (+/-2 deg phase).

| Solartron SI1250 FREQUENCY RESPONSE ANALYZER                                                       | soff test                                                                                                    |
|----------------------------------------------------------------------------------------------------|----------------------------------------------------------------------------------------------------|
| 1.00000 Hz 1.0018V -180.64dg<br>[Time 00:04:46]                                                    | BELECT         7         8         9         CLEAR           VARIABLE         4         5         6         EXP |
|                                                                                                    | STATUS VEWFLE 1 2 3 +/-<br>LOCAL BREAK . 0 ENTER                                                                |
| SIDNERATOR MENU ANALYSER MENU SWEEP MENU<br>STOP STOP START STOP SINGLE RECYCLE STOP HOLD CONTINUE | DISPLATI<br>PLOTTER MENU FUNCTION PROGRAM LEARN<br>E STOP PLOT OUTPUT PAUSE EXECUTE                             |
| OFF ON                                                                                             |                                                                                                    |

□ Step 18: Set frequency to 10KHz- After pressing "GENERATOR MENU", followed by "FREQ" in step 2, type in "10". Then use the "SELECT" to change setting to KHz, and press "ENTER". Resume from step 3 of the previously outlined test.

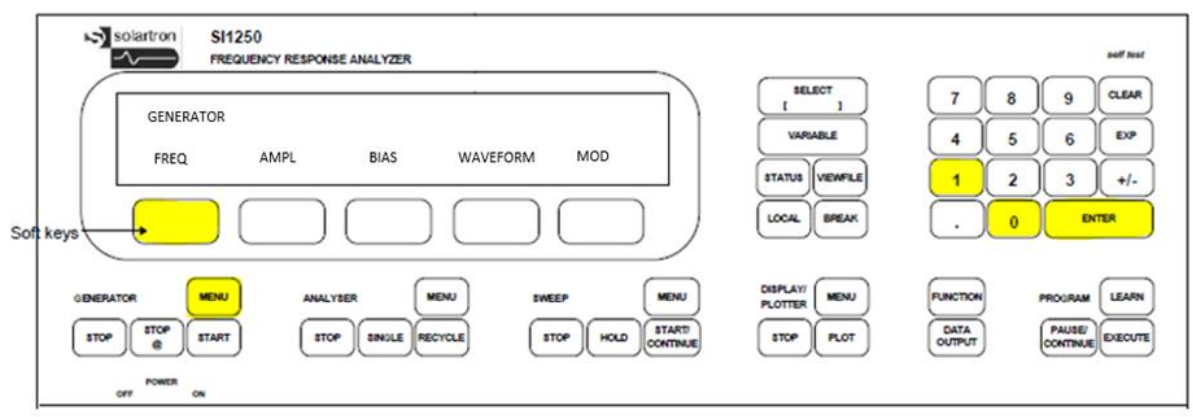

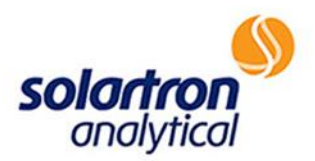

| Repeat the steps ar     | nd check results as listed below:                              |
|-------------------------|----------------------------------------------------------------|
| Results for steps 4-8:  | Freq = 10 KHz, Amp = 1.0 +/-0.4 V, Phase = 0 +/-2 deg phase    |
| Results for step 10:    | Freq = 10 KHz, Amp = 1.0 +/-0.4 V, Phase = -180 +/-2 deg phase |
| Result for steps 12-14: | Freq = 10 KHz, Amp = 1.0 +/-0.4 V, Phase = 0 +/-2 deg phase    |
| Result for step 16:     | Freq = 10 KHz, Amp = 1.0 +/-0.4 V, Phase = -180 +/-2 deg phase |

Step 19: As a final check, Press "SELF TEST", then "ENTER" four times. The first time "ENTER" is pressed, lights will move down the display. The second time "ENTER" is pressed, lights will move across the screen left to right. The third time "ENTER" is pressed, the alphabet, along with numbers and symbols will display on the screen. The final time "ENTER" is pressed, it is requested that all keys be pressed (44). After completion, you should see "TEST PASS" on the display.

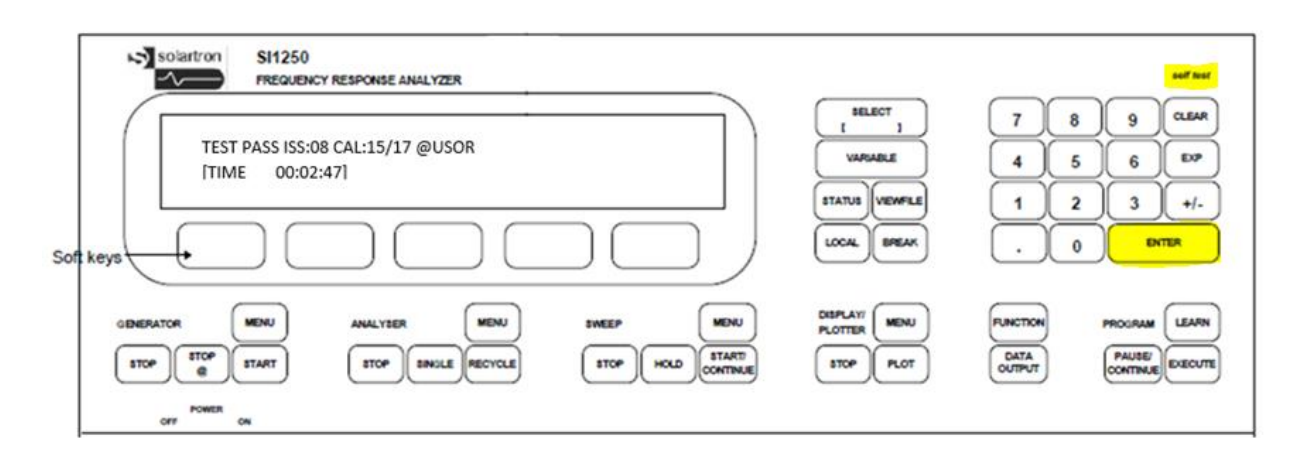

□ Step 20: Complete the test by pressing "SELF TEST", then "INIT".

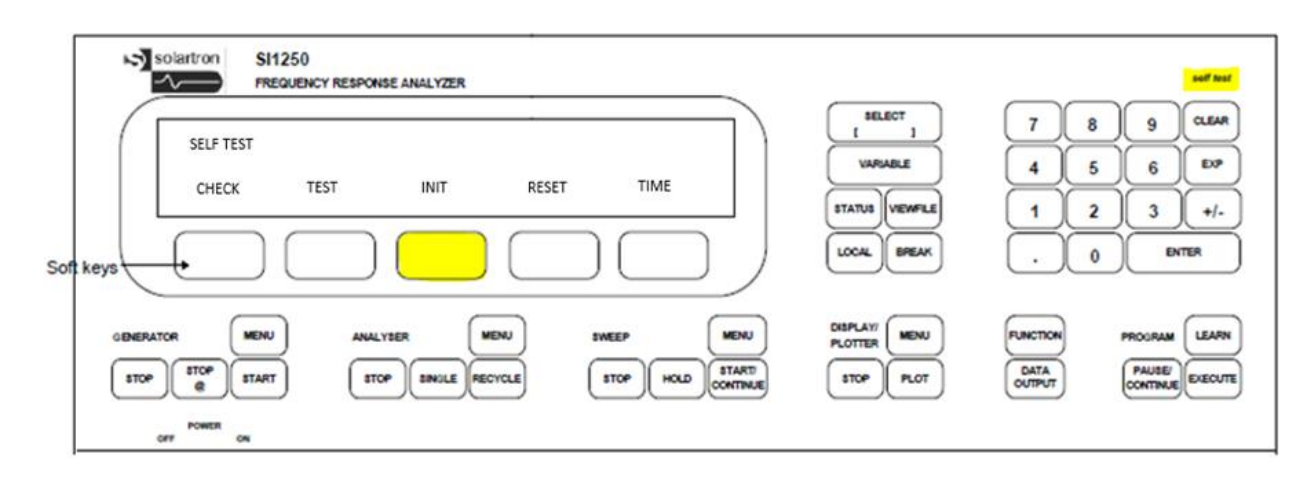

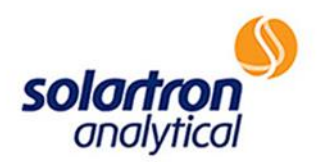

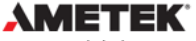

www.ameteksi.com si.info@ametek.com © Copyright 2017 AMETEK, Inc. All Rights Reserved

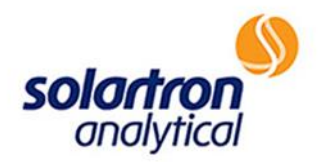

# Solartron 1250E/A/B & 1254A

## CONNECTIONS/COMMUNICATIONS-ZPLOT

HTTP://WWW.AMETEKSI.COM/SUPPORT-CENTER/SOLARTRON-ANALYTICAL/USER-TESTS

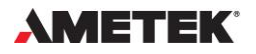

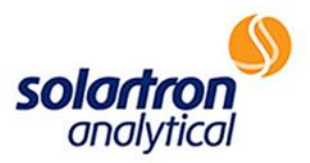

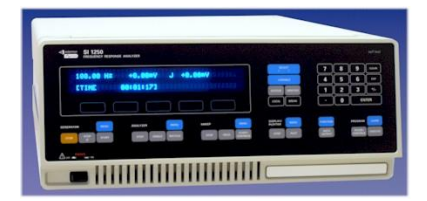

When working with the Solartron Analytical 1250E/A/B or the 1254A Frequency Response Analyzer, as with all Solartron FRAs, it is important to run a connections and communications check to ensure that the equipment is ready to use with the chosen computer. The 1250/1254A can operate with ZPlot, SMaRT Impedance Measurement, CellTest, or MultiStat software, depending on the electrochemical or materials interface used. The 1250/1254A will be tested standalone using ZPlot software. The following is a guide to ensure proper connections and communications:

#### **Powering Up the Instrument**

- 1. Does the instrument power up?
  - 1.1 To confirm, after pressing the power switch in the front lower left corner of the 1250/1254A FRA, the display on the front panel of the apparatus should become active and read "Power Restored". Additionally, fans on the back of the equipment should begin running.
  - 1.2 **Note:** The 1250B does not have a display, so instrument power up is indicated by the fans only.
  - 1.3 If the instrument does not power up:
    - a. Confirm that the outlet is working with other electrical instruments.
    - b. Try another power cable.

c. Check the fuse in the rear panel of the 1250/1254A.The fuse can be found and checked as shown in Figure 1, below. Should the fuse be blown, replace and retry. If the fuse fails again, please contact help at AMETEK<sup>®</sup>/Solartron Analytical at <a href="http://www.ameteksi.com/contact-us/contact-technical-support">http://www.ameteksi.com/contact-us/contact-technical-support</a>.

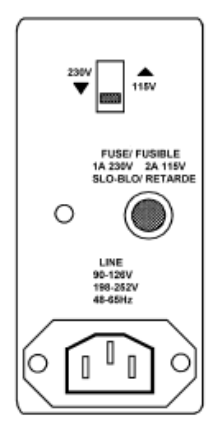

Figure 1

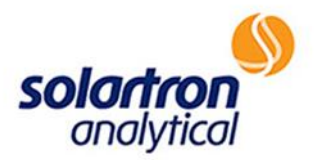

### **ZPlot Software-FRA Communications**

\*Required software key, as shown below, must be inserted in a USB port on the PC (Figure 2)!

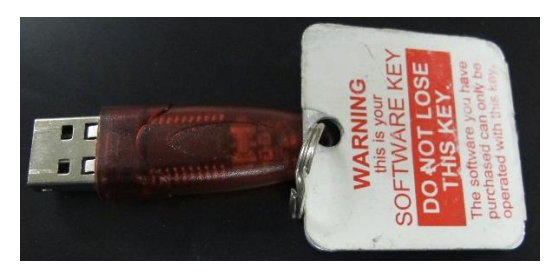

Figure 2

2. Is the FRA communicating with your PC?

2.1. To verify communications, download the latest version of ZPlot software from <a href="http://www.ameteksi.com/products/software/zplot-software">http://www.ameteksi.com/products/software/zplot-software</a>.

a. Open the ZPlot program. Click "Setup", then "ZPlot" (Figure 3).

| 🔏 Z   | Plot - 12                                    | 55impne                             | w.zpw (1255 | +1287)   |         |         |            | _                      |                                      | ×    |
|-------|----------------------------------------------|-------------------------------------|-------------|----------|---------|---------|------------|------------------------|--------------------------------------|------|
| File  | Setup                                        | Measur                              | e Help      |          |         |         |            |                        |                                      |      |
| D     | In                                           | strumen                             | ts          |          |         | 봄       |            |                        | ZZ                                   | ?    |
| Ct    | C                                            | ell                                 |             | eep DC   |         | Ctrl I: | Sweep An   | npl                    | Ctrl I: Vs.                          | Time |
| Ct    | Z                                            | Plot                                |             | eep DC   |         | Ctrl E: | Sweep An   | npl                    | Ctrl E: Vs.                          | Time |
| Pol   | l <b>arizatio</b><br>C Potenti<br>AC Ampliti | <b>n:</b><br>al (Volts)<br>ude (mV) | 0           | vs. Open | I Circu | iit 💌   |            | onitor C<br>'olts): No | i <b>ell Potent</b> i<br>t Available | ial  |
| Fre   | quency                                       | Sweep:                              |             |          |         |         |            |                        |                                      |      |
| Initi | al Freque                                    | ency (Hz)                           | 100000      | 01       | Linear  | e Lo    | ogarithmic | C List                 |                                      |      |
| Fin   | al Freque                                    | ncy (Hz)                            | 0.1         | Ste      | ps/De   | ecade   | ✓ Int      | erval 10               | )                                    |      |
|       |                                              |                                     |             |          |         |         |            |                        |                                      |      |

Select instrument types and gpib addresses

Figure 3

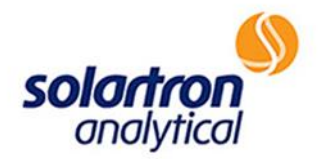

b. Record the setting of the "Pstat/Gstat or Interface" type and the GPIB address (Figure 4).

| 🔏 ZPlot (12                | 55+1287) —                                                                                                    |                                   |
|----------------------------|----------------------------------------------------------------------------------------------------|-----------------------------------|
| File Setup                 | Setup ZPlot X                                                                                                    |                                   |
| 🗁 🔒 🖷                      | Analyzer:                                                                                                    |                                   |
| Ctrl I: Swe<br>Ctrl E: Swe | Type     Solartron 1250/1254 (2 channel)       GPIB Board     0       ●     GPIB Address       10     ◆                                                                                                    | trl I: Vs. Time<br>rl E: Vs. Time |
| Polarizati                 |                                                                                                    |                                   |
| DC Poter                   | Pstat/Gstat or Interface:                                                                                                    | Potential                         |
| AC Ampl                    | Type     Solartron 1287       GPIB Board     0       GPIB Address                                                                                                    | railable                          |
| Frequenc                   | Power Booster: None                                                                                                    |                                   |
| Initial Frequ              |                                                                                                    |                                   |
| Final Frequ                |                                                                                                    |                                   |
|                            | Multiplexer:       Type     None       GPIB Board     Image: Comparison of the second second secon |                                   |
|                            | Iest Gpib     Data File Format:       C     ZPlot 1.x     • ZPlot 2.x                                                                                                    |                                   |
|                            | OK Cancel Help                                                                                                    | _                                 |

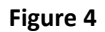

c. Set the "Pstat/Gstat or Interface:" type to "Manual Interface" (Figure 5). This will ensure that any error messages seen in the subsequent tests are related to the FRA.

| 🔏 ZPlot (1                 | 255+1287) —                                                                                             |                                   |
|----------------------------|----------------------------------------------------------------------------------------------------|-----------------------------------|
| File Setup                 | Setup ZPlot X                                                                                           |                                   |
| 🗁 🔒 星                      | Analyzer:                                                                                               | <b>Z</b> Ż ?                      |
| Ctrl I: Swe<br>Ctrl E: Swe | Type     Solartron 1250/1254 (2 channel)       GPIB Board     0       ●     GPIB Address       10     ● | trl I: Vs. Time<br>rl E: Vs. Time |
| Polarizati                 |                                                                                                    |                                   |
| DC Poter                   | Pstat/Gstat or Interface:                                                                               | Potential                         |
| AC Ampl                    | Type Solartron 1287                                                                                     | vailable                          |
|                            | GPTB B Solartron 1287                                                                                   | Calicole                          |
|                            | Solartron 1286                                                                                          |                                   |
| Frequenc                   | Solartron 1280B                                                                                         | _                                 |
| Initial From               | Solartron 1280C                                                                                         |                                   |
| thidairred                 | Solartron 1284                                                                                          |                                   |
| Final Frequ                | Solartron 1470/80 MultiStat                                                                             |                                   |
|                            | Multiple PAR 263/263A                                                                                   |                                   |
|                            | PAR 283                                                                                                 |                                   |
|                            | AMEL 5000                                                                                               |                                   |
|                            | GPIB B SAI 890B/890C                                                                                    |                                   |
|                            | Manual Interface                                                                                        |                                   |
|                            | ( Data File Fermati                                                                                     |                                   |
|                            | Test Gpib C ZPlot 1 x • ZPlot 2 x                                                                       |                                   |
|                            |                                                                                                    |                                   |
|                            |                                                                                                    |                                   |
|                            | OK Cancel Help                                                                                          |                                   |
|                            |                                                                                                    |                                   |
|                            |                                                                                                    | -                                 |

Figure 5

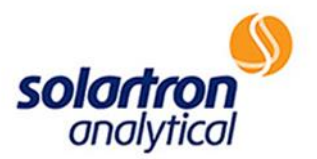

d. Make sure that a National Instruments USB-GPIB adapter is connected from the PC to the GPIB connector on the rear panel of the 1250. **Note:** The 1250 should be the only instrument connected for this test. Click "Test GPIB". If connections have failed, the following error message will appear (Figure 6).

| 🔏 ZPlot (12   | 55+1287) —                                   |                 |
|---------------|----------------------------------------------|-----------------|
| File Setup    | Setup ZPlot X                                |                 |
| 🗁 🔒 层         | Analyzer:                                    |                 |
| Ctrl I: Swe   | Type Solartron 1250/1254 (2 channel)         | trl I: Vs. Time |
| Ctrl E: Swe   | GPIB Board 0 🚖 GPIB Address 10 🚖             | trl E: Vs. Time |
| Polarizati    |                                              | _               |
| DC Poten      | Pstat/Gstat or Interface:                    | Potential       |
| AC Ampl       | Type Manual Interface 💌                      | /ailable        |
| , inc. in pr  |                                              |                 |
|               | Error X                                      |                 |
| Frequenc      |                                              |                 |
| Initial Frequ | Cannot Find Analyzer.                        |                 |
| Final Frequ   |                                              |                 |
|               | Multiple                                     |                 |
|               | Type                                         |                 |
|               |                                              |                 |
|               |                                              |                 |
|               |                                              |                 |
|               | Test Coih                                    |                 |
|               | C ZPlot 1.x C ZPlot 2.x                      |                 |
|               |                                              |                 |
|               | OK Cancel Help                               |                 |
|               |                                              |                 |
| Т             | est GPIB communications with the instruments |                 |

Figure 6

e. After clicking "OK", a dialogue box will appear that indicates the active GPIB addresses (Figure 7).

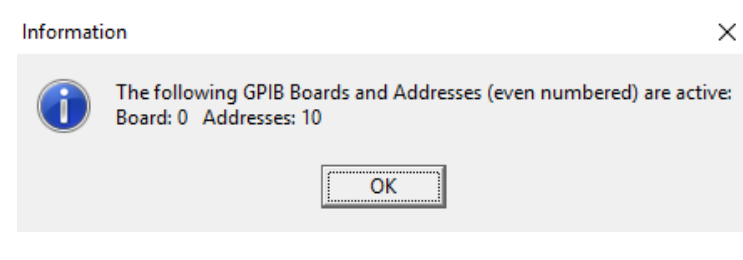

Figure 7

\*This message is important, because it lists the GPIB address that should be input into the setup. \*

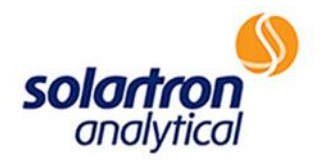

f. Click "OK", then use the up/down arrows or enter a number to select the GPIB address that was displayed in the previous dialogue box (Figure 8).

| 🔏 ZPlot (1                                | 255+1287) —                                                                                                    | -        |                                       | $\times$ |
|-------------------------------------------|----------------------------------------------------------------------------------------------------|----------|---------------------------------------|----------|
| File Setup                                | Setup ZPlot                                                                                                    | $\times$ |                                       |          |
| Ctrl I: Swe<br>Ctrl E: Swe                | Analyzer:<br>Type Solartron 1250/1254 (2 channel)                                                                                                    |          | द्वि<br>trl I: Vs. Ti<br>rl E: Vs. Ti | me<br>me |
| Polarizati<br>DC Poter<br>AC Ampl         | Pstat/Gstat or Interface:                                                                                                    |          | Potential<br>vailable                 |          |
| Frequence<br>Initial Frequ<br>Final Frequ |                                                                                                    |          |                                       |          |
|                                           | Multiplexer:       Type     None       GPIB Board     Image: Comparison of the second second secon | [        |                                       |          |
|                                           | Test Gpib         C         ZPlot 1.x         C         ZPlot 2.x                                                                                                    |          |                                       |          |
|                                           | OK Cancel <u>H</u> elp                                                                                                    | ]        |                                       |          |

Figure 8

g. Click "Test GPIB". The address of the instrument should now match the address in the software, and the message below should appear (Figure 9). This indicates that the connection is established, and the 1250 is ready to use with ZPlot software.

| Informati | on X                         |
|-----------|------------------------------|
| ()        | Gpib/Instrument Test Passed. |
|           | ОК                           |
|           |                              |

Figure 9

h. Finally, reset the Pstat/Gstat Interface and GPIB address back to its original setting (Figure 4) before clicking "OK" to exit ZPlot setup.

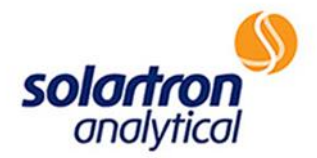

#### If Communications Still Not Achieved, Verify the Following:

3.1 Is a National Instruments USB-GPIB in use? The USB-GPIB must be this brand.

3.2 Are the GPIB cables connected completely? If these are not screwed in completely, there may be difficulties with communications to the PC.

- 3.2 Is another piece of equipment being used in conjunction with the 1250/1254A (for example, a potentiostat or a materials interface)?
  - a. If so, the GPIB addresses for the two instruments may have been swapped, typically this gives "Error 01" messages on the instrument front panel when the "Test GPIB" button is clicked:

-If using ZPlot software, select "Setup", the "ZPlot", as shown in Figure 2. Change the GPIB addresses for the analyzer and the Pstat/Gstat or Interface to match the appropriate numbers as in Figure 3.

b. Another possibility is that the instruments may have been set to the same GPIB addresses (this will also give "Error 01" messages when the "Test GPIB" button is clicked). Check the switches on the rear panel of the instruments to make sure that the switches have different address settings – the five switches on the left set the GPIB address. Always select an EVEN address on the switches. If the switch settings are changed you will need to turn the instrument off and on for it to configure to the new address.

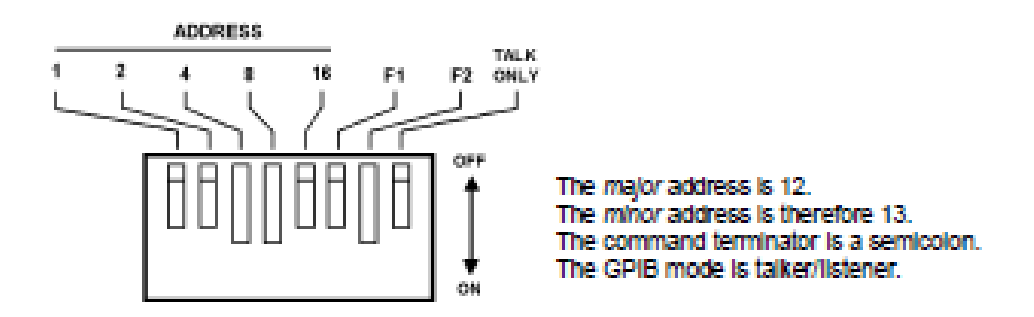

\*Re-run the tests with the ZPlot software after switching the numbers to verify the connection.

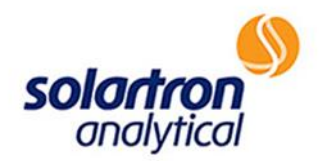

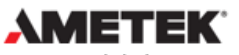

www.ameteksi.com si.info@ametek.com © Copyright 2017 AMETEK, Inc. All Rights Reserved